# JTA 一般大会申請マニュアル(2020 年度)

公益財団法人日本テニス協会 トーナメント委員会

2019年12月第2版

1. JTA プレーヤーゾーンへアクセスし、ご案内メールに記載のログイン名・パスワードにてログイン。

https://jta.tournamentsoftware.com/

| ۲ | 日本            | 7=21 | 会                  |   |        | ×      | +     |            |                                 |                         |              |                  |            |          |      |    |          |   |    | -           |      | ×    |
|---|---------------|------|--------------------|---|--------|--------|-------|------------|---------------------------------|-------------------------|--------------|------------------|------------|----------|------|----|----------|---|----|-------------|------|------|
| ÷ | $\rightarrow$ | C    | $\hat{\mathbf{D}}$ |   | jta.to | ournar | nents | oftware    | .com/use                        | r?returnUrl=            | %2F          |                  |            |          |      |    | •• ☆     | M | 5  | 人           |      | 0    |
| ٥ | f             | ¥?   | 9                  | w | -      | C      |       | <b>d</b> Ø | BitSend                         | 🧭 Admin                 | 🔽 Junior Ran | king 🤇           | 7 TPDL2    | 🙉 JTA CI | NS 🎯 | WT | ATZ 🕑 FO | 1 | >> | <b>.</b> その | 他のブッ | クマーク |
| 2 |               |      |                    |   |        |        |       |            |                                 |                         | <b>M</b>     | <b>B</b><br>Ezer |            | ALC: N   | ×    |    |          |   |    |             |      |      |
|   |               |      |                    |   |        |        |       |            |                                 |                         | Log          | in               |            |          |      |    |          |   |    |             |      | 12   |
|   |               |      |                    |   |        |        |       |            | 4                               | Login name<br>nishida48 | 9<br>8       |                  |            |          | *    |    |          |   |    | 1           |      |      |
|   |               |      |                    |   |        |        |       |            |                                 | Password                |              |                  |            | ۲        | .*   |    |          |   | A  |             |      |      |
|   | 5             | 1    | 1 0                | - | >      |        |       |            |                                 | Lost your               | LOG          | IN<br>.ost you   | r login na | ame?     |      |    | Y        | - |    |             |      |      |
|   |               |      |                    |   |        | 1      |       | P<br>V     | ovided by<br>D tourna<br>softwa | iment<br>ire            |              |                  |            |          |      |    |          | * |    |             |      |      |
|   |               |      | -                  |   |        |        |       |            |                                 |                         | No accou     | nt yet?          |            |          | •    |    |          |   |    |             |      |      |

2. 画面左側にあるご自身が属するテニス協会名をクリックしてメニューを展開する。

その中に含まれる「Tournament Application」をクリックする。

| ④ 日本テニス協会 × +                                          |                                                                | - 🗆 X                                             |
|--------------------------------------------------------|----------------------------------------------------------------|---------------------------------------------------|
| ← → C ☆ 🏻 jta.tournamentsoftwa                         | re.com                                                         | *) 🜇 🔄 🗾 🔘 🧿 📀                                    |
| 1 🖪 🗤 🔁 🔟 🖪 🖸 🖉 🦸                                      | 🌮 BitSend 🛛 Admin 🚺 Junior Ranking   TPDL2 🕷 JTA CMS           | 🥏 WTA TZ 🕑 FC 🔇 AMIGO 🕷 PZ 🕷 TAS 🛛 » 📙 その他のブックマーク |
| JTA PLAYER ZONE                                        | 大会検索、直近の閲覧、お気に入りなど                                             | 西田四十八 西四 -                                        |
| ↑ トップページ                                               |                                                                |                                                   |
| 🞖 トーナメント                                               |                                                                |                                                   |
| 🏲 団体                                                   | プロフィール MY PERFORMANCE                                          | News                                              |
| 😤 エントリー数                                               |                                                                | よくお問会せいただく質問                                      |
| ▶ ランキング                                                | ◎西四                                                            | ログイン・新規選手登録・大会エントリー等に関するご質問<br>はまずこわらから           |
| 👂 東京都テニス協会 🔺                                           |                                                                |                                                   |
| Group admin                                            | 西田四十八                                                          |                                                   |
| Tournament Application                                 | ★2019★0Lクラブ                                                    | 最近出場した大会 過去出場した全ての大会                              |
| ▶ 神奈川県テニス協会 🗸                                          | TOTAL SINGLES DOUBLES MIXED                                    |                                                   |
| 🔎 Test Prefecture 🔺                                    | 勝敗データ                                                          | 「テスト」検証田士会                                        |
| Group admin                                            | Career<br>0 / 0 (0)                                            | 日本テニス協会   単田区、日本<br>2019/12/29 ~ 2019/12/31       |
| https://jta.tournamentsoftware.com/organization/tourna | ment_applications.aspx?id=4721ECD0-D234-423F-BEB4-B28542F3E520 | 1_####################################            |

3. 大会申請書を追加するには Add tournament application ボタンをクリック。

|             | -                                                                                                    | $\Box \rightarrow$ | <       |
|-------------|----------------------------------------------------------------------------------------------------|--------------------|---------|
| <b>(</b> -) | ) 憲 https://jta.tournamentsoftware.com/organization/tournament_applications.aspx?id=4721ECDC マ 畠 C 検索 のマ | 6 숙 🏵 (            | <u></u> |
| () 日本テ:     | 二乙協会 - 日本テニス × [1]                                                                                       |                    |         |
|             |                                                                                                    |                    | ^       |
| <b>.</b>    | ※ 大会申請ツール                                                                                                |                    |         |
| 8           |                                                                                                    |                    | - 11    |
|             |                                                                                                    |                    |         |
| 8           | 大会申請ツール                                                                                                  |                    |         |
| $\sim$      | Filters                                                                                                  |                    |         |
|             | Status: 全ステータス V                                                                                         |                    |         |
|             | Apply Filter(s) Reset Filter(s)                                                                          |                    |         |
|             |                                                                                                    |                    |         |
|             | Add tournament application                                                                               |                    |         |
|             | Ŭ                                                                                                    |                    |         |
|             |                                                                                                    |                    |         |
|             |                                                                                                    |                    |         |
|             |                                                                                                    |                    | $\sim$  |
| https://jta | a.tournamentsoftware.com/organization/tournament_applications.aspx?id=4721EC                             | >                  |         |

4. 免責条項を読んで、「次へ」をクリック

|                                                                                                    |                                                                                                    |                        |                     |                         |         |         | -        |              |
|----------------------------------------------------------------------------------------------------|----------------------------------------------------------------------------------------------------|------------------------|---------------------|-------------------------|---------|---------|----------|--------------|
| ← → Mttps://jta.tournam                                                                                                    | entsoftware.com/organiza                                                                                                    | tion/tournament_app    | lication.aspx?id=47 | 721ECD0-D234-423I 👻 🔒 🕻 | さ 検索    |         | <i>۹</i> | <b>☆</b> ★ ☆ |
|                                                                                                    |                                                                                                    |                        |                     |                         |         |         |          | _            |
| Addet Market<br>の<br>日本テニス協会<br>JAPAN TENNIS ASSOCIATION                                                                                                    | Tournament App                                                                                                    | olication              |                     |                         |         |         |          | ^            |
| Tournament applications                                                                                                    | 1                                                                                                    | -2-                    | -3-                 | —4—                     |         | —6—     |          |              |
|                                                                                                    | 免責条項                                                                                                    | 大会基本情報                 | 種目情報                | ディレクター・レフェ              | 大会・会場情報 | 運営委託先情報 |          |              |
|                                                                                                    | -7-                                                                                                    | 8                      | -9                  | リー情報                    |         |         |          |              |
|                                                                                                    | 公開用の大会連絡先                                                                                                    | オンライン設定                | 申請者連絡先              |                         |         |         |          |              |
|                                                                                                    | 免責条項                                                                                                    |                        |                     |                         |         |         |          |              |
|                                                                                                    | 利用規約                                                                                                    |                        |                     |                         |         | ~       |          |              |
| この利用規約(以下、「本規約」といいます。)は、公益財団法人日本テニス協会(以下、「当協会」といいま<br>す。)がこのウェブサイト上で提供するサービス(以下、「本サービス」といいます。)の利用条件を定めるもので<br>す。本サービスを利用して当協会公式大会の公認申請を行う団体・企業の皆さま(以下、「ユーザー」といいま<br>す。)には、本規約に従って、本サービスをご利用いただきます。<br>第1条(通用)<br>本規約は、ユーザーと当協会との間の本サービスの利用に関わる一切の関係に適用されるものとします。 |                                                                                                    |                        |                     |                         |         |         |          |              |
|                                                                                                    | 第2条(利用登録)<br>ユーザーがこのツールを使用して申請を行うには、ログインのためのユーザーIDとパスワードが必要となります。<br>ユーザーIDとパスワードは当協会が定める方法により認められた団体、企業等に付与されます。<br>(本サービスの利用申請方法の詳細はごちら) |                        |                     |                         |         |         |          |              |
|                                                                                                    | 前へ戻るのない。                                                                                                    |                        |                     |                         | 送信す     | るキャンセル  |          |              |
| https://jta.tournamentsoftware.co                                                                                                    | om/organization/tourname                                                                                                    | nt_application.aspx?ic | =4721ECD            |                         |         |         |          | ~            |

## 5. 大会基本情報を入力して「次へ」をクリック

|                                                         | X                                                                                      |
|---------------------------------------------------------|----------------------------------------------------------------------------------------|
| A ttps://jta.tournamentsoftware.com/organization/tourna | ament_application.aspx?id=4721ECD0-D234-4231 🕶 🔒 🖸 🛛 検索 🔎 🔹 🏠                          |
| ④ 日本テニス協会 - 日本テニス ×                                     |                                                                                        |
| 公開用の大会連絡先 オンライ                                          | >設定 申請者連絡先                                                                             |
| 大会基本情報                                                  |                                                                                        |
| 大会正式名称:                                                 | ABC杯オープン2019 🗸                                                                         |
| 継続・新規:                                                  | 縦続 🔽                                                                                   |
| オープン・クローズ:                                              | オープン大会  マ                                                                              |
| 東・西日本予選会区分:                                             | 東日本・西日本の予選会ではない マ                                                                      |
| EventGender:                                            | 男子種目のみ                                                                                 |
| 主催者団体                                                   |                                                                                        |
| 主催者団体名:                                                 | Test県立Test▼                                                                            |
| 加盟先の協会名:                                                | Test Prefecture                                                                        |
| 主催者区分:                                                  | その他                                                                                    |
| 主催者回体住所:                                                | Jinnan1-1-1                                                                            |
| メールアドレス:                                                | test@test.com                                                                          |
| 連絡先電話番号:                                                | 03-1111-1111                                                                           |
| FAX番号:                                                  | 03-1111-1112                                                                           |
|                                                         |                                                                                        |
| 前へ戻る次へ                                                  | 送信する キャンセル                                                                             |
| - U                                                     | https://jta.tournamentsoftware.com/organization/tournament_application.aspx?id=4721ECD |

| 大会正式名称*        | 正式大会名を入力。JTA 大会カレンダー等で表示されます。                               |
|----------------|-------------------------------------------------------------|
| 継続•新規 <b>*</b> | 昨年からの継続大会は「継続」、今回新たに開始する大会は「新規」を選択。                         |
| オープン・クローズ*     | オープン大会は「オープン」、クローズド大会は「クローズ」を選択。                            |
|                | ※民間団体主催大会の場合は必ずオープンを選択してください。                               |
| 東·西日本予選会区分*    | 全日本選手権東日本予選・西日本予選に該当する大会かどうかを設定。                            |
| 男女種目設定*        | 男女種目の開催設定。                                                  |
| 主催者団体名*        | 申請したい大会の主催者団体名を選択。                                          |
|                | <ご注意>                                                       |
|                | JTA 公認大会の申請は、大会主催者の責任のもと行うのが原則となりますの                        |
|                | で、ここで選択可能な団体名は、昨年までにログインユーザーによる大会申                          |
|                | 請実績があった団体名のみが選択可能となっています。                                   |
|                | ここで選択できない主催団体の名義で大会申請を行うには、当該主催者団体                          |
|                | の役職員名様より、 <u>tournament@ita-tennis.or.jp</u> まで、リクエストメールをお送 |
|                | りください。リクエスト受理後、内容を確認の上 JTA にて権限付与の処理を実                      |
|                | 施させていただきます。                                                 |
| 加盟先の協会名*       | 主催者団体が加盟している先のテニス協会名を選択                                     |
| 主催者区分*         | 主催者区分を入力。民間企業・団体・クラブの場合は、「その他」を選択。                          |
| 主催者団体住所        | 主催者団体の住所を入力(予め入力されている場合は、正しいことを確認)                          |
| メールアドレス        | 主催者団体のメールアドレスを入力(適切な宛先に適宜変更してください)                          |
| 連絡先電話番号        | 主催者団体の電話番号を入力(適切な番号に適宜変更してください)                             |
| FAX 番号         | 主催者団体の FAX を入力(適切な番号に適宜変更してください)                            |

### 6. 種目情報を入力して「次へ」

|                                                                                                    | - 🗆 🗙                                                     |
|----------------------------------------------------------------------------------------------------|-----------------------------------------------------------|
| 🗲 🔿 🛎 https://jta.tournamentsoftware.com/organization/tournament_application.aspx?id=4721ECD0-D234-423I 💌 🔒 | 0 検索 ♀                                                    |
| (第)日本テニス協会 - 日本テニス ×                                                                                        |                                                           |
| ファイル(F) 編集(E) 表示(V) お気に入り(A) ツール(T) ヘルプ(H)                                                                  |                                                           |
|                                                                                                    | ^                                                         |
| 予選日程の有無・予選あり                                                                                                |                                                           |
|                                                                                                    |                                                           |
| (一次)予選開始日: 2 ∨ 11月 ∨ 2019 ∨ 5 11 11                                                                         |                                                           |
| (一次)予選終了日: 3 💟 11月 💟 2019 🧹 🏢 🗸                                                                             |                                                           |
| 本戦開始日: 4 🔽 11月 🖌 2019 🧹 🏢 🗸                                                                                 |                                                           |
| 大概終了日: 10 文 11日 文 2019                                                                                      |                                                           |
|                                                                                                    |                                                           |
| 男子運目                                                                                                    |                                                           |
|                                                                                                    |                                                           |
| 員金総領(クレート決定用): 100万円 ▼                                                                                      |                                                           |
| シングルス本戦ドロー数: 32 🔽                                                                                           |                                                           |
| シングルス(一次)予選ドロー数: 32 🗸                                                                                       |                                                           |
| シングルスエントリー料金: 3100 ✓                                                                                        |                                                           |
|                                                                                                    |                                                           |
| ダブルス本戦ドロー数: 16                                                                                              |                                                           |
| ダブルス(一次)予選ドロー数:予選なし                                                                                         |                                                           |
| ダブルスエントリー料金(1名分): 1550                                                                                      |                                                           |
|                                                                                                    |                                                           |
| <b>益を言て、</b> 物を                                                                                             | 学行する <b>さ</b> ないなり                                        |
| https://jta.tournamentsoftwar                                                                               | e.com/organization/tournament_application.aspx?id=4721ECD |

| <b>ス</b> 温口田の古価。 | - Z、湿むし - Z、湿むし - 1 次、9 次 Z、湿むし のい、ギャム、た、湿相 |
|------------------|---------------------------------------------|
| 「速口住の有無*         | 「選なし、「選めり、「次・2次」「選めりのいりれいを選択。               |
| (一次)予選開始日        | 予選開始日を入力。上記で「予選あり」を選択した場合必須。                |
| (一次)予選終了日        | 予選終了日を入力。上記で「予選あり」を選択した場合必須。                |
| 二次予選開始日^         | 二次予選開始日を入力。「1次・2次予選あり」を選択した場合必須。            |
| 二次予選終了日          | 二次予選終了日を入力。「1次・2次予選あり」を選択した場合必須。            |
| 本戦開始日*           | 本戦開始日を入力。                                   |
| 本戦終了日*           | 本戦終了日を入力。                                   |
| 賞金総額(グレード決定用)*   | 賞金額を選択。大会グレードに影響しますので正確にお願いします。             |
|                  | 民間団体主催大会の場合、「賞金なし」は選択できません。                 |
| シングルス本戦ドロー数*     | シングルス本戦ドロー数を入力。                             |
| シングルス(一次)予選ドロー数  | シングルス予選ドロー数を入力。予選を行わない場合は「予選なし」、            |
|                  | 予選本数に制限を設けない場合は「フリーエントリー」を選択してくだ            |
|                  | さい。                                         |
| シングルス二次予選ドロー数    | シングルス二次予選ドロー数を入力。二次予選本数に制限を設けな              |
|                  | い場合は「フリーエントリー」を選択してください。                    |
| シングルスエントリー料金     | シングルス本戦のエントリー料金を記載してください。                   |
| ダブルス本戦ドロー数*      | ダブルス本戦ドロー数を入力。シングルスのみ実施する場合は「無し」            |
|                  | を選択してください。                                  |
| ダブルス(一次)予選ドロー数   | ダブルス予選ドロー数を入力。予選を行わない場合は「予選なし」、予            |
|                  | 選本数に制限を設けない場合は「フリーエントリー」を選択してくださ            |
|                  | w₀ (                                        |
| ダブルス二次予選ドロー数     | ダブルス二次予選ドロー数を入力。二次予選本数に制限を設けない              |
|                  | 場合は「フリーエントリー」を選択してください。                     |
| ダブルスエントリー料金(1 名  | 1名分のダブルス本戦のエントリー料金を記載してください。                |
| 分)               |                                             |

7. ディレクター・レフェリー情報を入力し、「次へ」をクリックしてください。

|                            |                                                                                                  | ×     |
|----------------------------|--------------------------------------------------------------------------------------------------|-------|
| < i> 🕷 https://jta.tournam | entsoftware.com/organization/tournament_application.aspx?id=4721ECD0-D234-423I マ 音 🙋 検索 り マ  🏠   | + ☆   |
| ❀ 日本テニス協会 - 日本テニス ×        |                                                                                                  |       |
|                            | ワー情報       2000       公開用の大会連絡先       オンライン設定       申請者連絡先                                       | ^     |
|                            | 大会ディレクター                                                                                         |       |
|                            | 大会ディレクター氏名: 歴球タロウ                                                                                | - 1   |
|                            | メールアドレス: taro@abc.com                                                                            |       |
|                            | 連絡先電話番号:                                                                                         |       |
|                            | 携帯電話: 090-1111-1234 🗸                                                                            |       |
|                            | 大会レフェリー<br>大会レフェリー氏名: 審判ハナコ ✓<br>メールアドレス: [hanako@ump.com ✓                                      |       |
|                            | 連絡先電話番号:                                                                                         |       |
|                            | 携帯電話: 090-1234-2345 🗸                                                                            |       |
|                            | 保有レフェリー資格: B級レフェリー 💟                                                                             |       |
|                            | TP操作担当者                                                                                          |       |
|                            | トーナメントプランナーの使用者: レフェリー本人が使用する                                                                    |       |
|                            | 前へ戻る<br>次へ<br>https://jta.tournamentsoftware.com/organization/tournament_application.aspx?id=472 | 21ECD |

| 大会ディレクター氏名* | ディレクターの氏名を入力                       |
|-------------|------------------------------------|
| メールアドレス*    | ディレクターのメールアドレスを入力                  |
| 連絡先電話番号     | ディレクターの連絡先電話番号を入力                  |
| 携带電話        | ディレクターの携帯番号を入力                     |
| 大会レフェリー氏名*  | レフェリーの氏名を入力                        |
| メールアドレス*    | レフェリーのメールアドレスを入力                   |
| 連絡先電話番号     | レフェリーの連絡先電話番号を入力                   |
| 携带電話        | レフェリーの携帯番号を入力                      |
| 保有レフェリー資格*  | レフェリーの保有資格を選択。                     |
|             | ※公認資格のない方のレフェリー就任は認められません。         |
| トーナメントプランナー | トーナメントプランナーの操作を行う人を選択してください。       |
| の使用者*       | <ご注意>                              |
|             | トーナメントプランナーで行う業務の多くが、レフェリーの責任で実施しな |
|             | ければならない内容となっていますので、TP 操作は原則レフェリー自身 |
|             | が行ってください。やむを得ない事情で、別の方が操作を担当する場合   |
|             | でも、レフェリーの指示と責任の下で実施する必要があります。      |
| 担当者氏名       | レフェリー以外が操作する場合は、操作者お名前を記入。         |
| メールアドレス     | レフェリー以外が操作する場合は、操作者のメールアドレスを記入。    |
| 連絡先電話番号     | レフェリー以外が操作する場合は、操作者の連絡先電話番号を記入。    |
| 携帯電話        | レフェリー以外が操作する場合は、操作者の携帯番号を記入。       |
| 所属先         | レフェリー以外が操作する場合は、操作者が所属する企業または団体名   |
|             | を記入。                               |
| 役職          | その操作者の所属先団体における役職を記入。              |

8. 大会・会場情報を記入して、「次へ」をクリック。

|                                                                                                    |                                     |                          |                                |                       | - 🗆 🗙                               |
|----------------------------------------------------------------------------------------------------|-------------------------------------|--------------------------|--------------------------------|-----------------------|-------------------------------------|
| ( > ) M https://jta.tournam                                                                                                    | nentsoftware.com/organization/tourr | nament_application.aspx? | ?id=4721ECD0-D234-423  🔻 🔒 🖒   | 検索                    | タイ 合 大 菜                            |
| ☞ 日本テニス協会 - 日本テニス ×                                                                                                    |                                     |                          |                                |                       |                                     |
| ALE STATES AND ALE STATES AND ALE |                                     |                          |                                | A                     | ^                                   |
| Tournament applications                                                                                                    | U                                   | 9 0                      | 4                              | Ð                     | 6                                   |
| •                                                                                                    | 免責条項 大会基                            | 本情報 種目情                  | 報 ディレクター・レフェ                   | 大会・会場情報               | 運営委託先情報                             |
|                                                                                                    | -78                                 | 9 9                      | 9−1 <u>R</u> ¥0                |                       |                                     |
|                                                                                                    | 公開用の大会連絡先 オンラー                      | イン設定申請者連                 | 絡先                             |                       |                                     |
|                                                                                                    | 大会・会場情報                             |                          |                                |                       |                                     |
|                                                                                                    | 会場名                                 | : ×市立公園テニスコー             | ۲                              |                       |                                     |
|                                                                                                    | 大会・会場情報                             | : 三重県テニス協会               | V                              |                       |                                     |
|                                                                                                    | 以下の住所                               | :: o×市△町1-1              |                                |                       |                                     |
|                                                                                                    | 連絡先電話番号                             | : 03-2222-1111           |                                |                       |                                     |
|                                                                                                    | FAX番号                               | :                        |                                |                       |                                     |
|                                                                                                    | コートサーフェス                            | : ハード 🗸                  |                                |                       |                                     |
|                                                                                                    | 屋外/屋内                               | : アウトドア 🔽                |                                |                       |                                     |
|                                                                                                    | サーフェス名                              | : デコターフ                  |                                |                       |                                     |
|                                                                                                    | 大会使用球名称                             | :: ブリヂストン - XT8          | ~                              |                       |                                     |
|                                                                                                    | その他の場合の使用球名称                        | ic .                     |                                |                       |                                     |
|                                                                                                    |                                     |                          |                                |                       |                                     |
|                                                                                                    | 前へ戻る次へ                              |                          |                                | 送信する                  | キャンセル                               |
|                                                                                                    |                                     |                          | https://jta.tournamentsoftware | .com/organization/tou | rnament_application.aspx?id=4721ECD |

| 会場名 <mark>*</mark>  | その操作者の所属先団体における役職を記入。           |
|---------------------|---------------------------------|
| 会場が所在する都道府          | 大会会場が所在する住所の都道府県テニス協会名を選択。      |
| 県協会名 <mark>*</mark> |                                 |
| 住所*                 | 会場住所を記入。                        |
| 連絡先電話番号             | 会場の電話番号を記入。                     |
| FAX 番号              | 会場の FAX 番号を記入。                  |
| コートサーフェス*           | コートサーフェスの種類を選択。                 |
| 屋外/屋内*              | 屋外大会か、屋内大会かを選択                  |
| サーフェス名              | コートサーフェスの具体的な名称を記載              |
| 大会使用球名称*            | 大会使用球を選択                        |
| その他の場合の使用球          | やむを得ない事情で公認球でないボールの使用を希望する場合は、そ |
|                     | のボール名称を記載。                      |

9. 運営委託先情報を入力して、「次へ」をクリック

|                                    |                          |                         |                  |                        |               |                | ×            |
|------------------------------------|--------------------------|-------------------------|------------------|------------------------|---------------|----------------|--------------|
| (<) (<) (                          | entsoftware.com/organiza | tion/tournament_appli   | ation.aspx?id=47 | 21ECD0-D234-423  👻 🔒 🕻 | り 検索          |                | ר א 🕆 🕸 -    |
| ▲ 日本〒-7位今 - 日本〒-7×                 |                          |                         |                  |                        |               |                |              |
|                                    |                          |                         |                  |                        |               |                | _            |
| 検索                                 | 大会を検                     | 索 <del>▼</del> 0        |                  |                        |               | 大会タロウ          | <b>•</b> •   |
|                                    |                          |                         |                  |                        |               |                |              |
|                                    | <b>T</b> auran and Ann   | liantian                |                  |                        |               |                |              |
| 日本テニス協会                            | rournament App           | nication                |                  |                        |               |                |              |
| JAPAN TENNIS ASSOCIATION           |                          | 6                       | 6                |                        |               |                |              |
| Tournament applications            | U                        |                         | - 3              | 4                      | •             | 6              |              |
| 1 •                                | <b>负吉冬</b> 頂             | 大会基本情報                  | 種曰情報             | ディレクター・レフェ             | 大会・会場情報       | 運堂委託先情報        |              |
|                                    | JUPER SE                 | //ZA                    | 12131840         | リー情報                   | //IX IX-WIH+K | AED Stat/UIHHK |              |
|                                    |                          |                         | 9                |                        |               |                |              |
|                                    |                          |                         |                  |                        |               |                |              |
|                                    | 公開用の大会連絡先                | オンライン設定                 | 申請者連絡先           |                        |               |                |              |
|                                    | 医觉系打生                    |                         |                  |                        |               |                |              |
|                                    | 理呂安記元                    |                         |                  |                        |               |                |              |
|                                    | 運営委請                     | 6先の有無: はい               | •                |                        |               |                |              |
|                                    |                          |                         |                  |                        |               |                |              |
|                                    | 理呂愛計                     | 5万四11年4日:11007011       | /_ /_//          |                        |               |                |              |
|                                    |                          | 住所: ○×県△市A              | BC町1-1           |                        |               |                |              |
|                                    | 1                        | 当者氏名・代行 よしこ             |                  |                        |               |                |              |
|                                    |                          |                         |                  |                        |               |                |              |
|                                    | メール                      | アドレス: daiko@dail        | (o.com           |                        |               |                |              |
|                                    | 連絡务                      | 電話番号: 090-1111-1        | 111              |                        |               |                |              |
|                                    |                          | 100 MB                  |                  |                        |               |                |              |
|                                    |                          | 捞帝電詁:                   |                  |                        |               |                |              |
|                                    |                          |                         |                  |                        |               |                |              |
|                                    | 前へ戻ろ 次へ                  |                         |                  |                        | 送信する          | キャンカル          |              |
|                                    |                          |                         |                  |                        |               |                |              |
| https://ita.tournamontcoftuare.com |                          | nt application accordid | 4721ECD          |                        |               |                | $\checkmark$ |
|                                    | m/organization/tourname  | nc_application.aspx?ld= | 4/21ECD          |                        |               |                |              |

| 運営委託先の有無 <mark>*</mark> | 主催者自身が大会運営を行う場合は「いいえ」、他へ運営委託を行う場 |
|-------------------------|----------------------------------|
|                         | 合は「はい」を選択                        |
| 運営委託先団体名                | 運営委託先がある場合、業務委託先団体・企業名を入力。       |
| 住所                      | 運営委託先がある場合、業務委託先団体・企業の住所を入力。     |
| 担当者氏名                   | 運営委託先がある場合、業務委託先団体・企業側の担当者名を入力。  |
| メールアドレス                 | 上記担当者のメールアドレスを入力                 |
| 連絡先電話番号                 | 上記担当者の連絡先電話番号を入力                 |
| 携帯電話                    | 上記担当者の携帯電話番号を入力                  |

10. 一般公開用の大会連絡先を設定・入力して、「次へ」をクリック。

|                                         |                             |                             |                    |                        |         |         | - 🗆 🗙    |
|-----------------------------------------|-----------------------------|-----------------------------|--------------------|------------------------|---------|---------|----------|
| 🗲 🔿 🕷 https://jta.tournam               | entsoftware.com/organiza    | tion/tournament_appli       | ication.aspx?id=47 | 21ECD0-D234-423I 🔻 🔒 🕻 | り 検索    |         | ዾ≁ 🕆 🔅   |
| >>>>>>>>>>>>>>>>>>>>>>>>>>>>>>>>>>>>    |                             |                             |                    |                        |         |         |          |
|                                         |                             |                             |                    |                        |         |         | ^        |
| 検索                                      | 大会を検                        | 索 <mark>▼</mark> ♀          |                    |                        |         | 大会タロウ   | <b>•</b> |
| (日本テニス協会)                               | Tournament App              | olication                   |                    |                        |         |         |          |
| JAPAN TENNIS ASSOCIATION                | 1                           | 0                           | 8                  |                        | G       | 6       | _        |
| Tournament applications                 |                             |                             |                    |                        | +       |         | _        |
|                                         | 光貝未現                        | 人云垂今1月報                     | 作里曰:1月¥Q           | ティレクター・レフェリー情報         | 人式・云杨明報 | 連呂安託尤旧報 | _        |
|                                         | -7-                         | - 8                         | — 9                |                        |         |         | _        |
|                                         | 公開用の大会連絡先                   | オンライン設定                     | 申請者連絡先             |                        |         |         | _        |
|                                         | 公開用の大会連絡先                   |                             |                    |                        |         |         |          |
|                                         | AND BOY (AREIN)             | <b>公朋対</b> 备· <b>演</b> 学系订出 | を小胆油終生とす           | 3                      |         |         |          |
|                                         |                             | 24册内徽: 建舌安п刀                | 5位14開建約7元に9        | ~> ►                   |         |         |          |
|                                         | 一般公開用のプ                     | <b>大会連絡先:</b>  運営委託先        | を公開連絡先とす           | 3                      |         |         |          |
|                                         | 1.                          | <b>連絡先名称:</b> ABCスポー        | -ツエージェンシー          |                        |         |         |          |
|                                         | 1—X                         | レアドレス: yoshiko@a            | abc.com            |                        |         |         |          |
|                                         | 連絡的                         | <b>記書話番号:</b> 090-111-1     | 111                |                        |         |         |          |
|                                         |                             | FAX番号:                      |                    |                        |         |         |          |
|                                         |                             |                             |                    |                        |         |         |          |
|                                         | 前へ戻る次へ                      |                             |                    |                        | 送信する    | 5 キャンセル |          |
|                                         | 9                           |                             |                    |                        |         |         |          |
| https://ita.tournamentsoftware.co       | om/organization/tourname    | ent_application.aspx?id     | =4721FCD           |                        |         |         | ~        |
| Linepoli, jean con numerico or numerico | ing organization, countaine |                             |                    |                        |         |         |          |

| 公開対象* | 選手向けに一般公開する連絡先を選択肢から選んでください。         |
|-------|--------------------------------------|
|       | 担当者連絡として設定された連絡先を直接、JTA 大会カレンダーや JTA |
|       | プレーヤーゾーン等で公開したくない場合は、「その他の連絡先を公開     |
|       | 連絡先とする」を選択し、公開用の連絡先を入力してください。        |

11. オンライン設定を入力して、「次へ」をクリック。

|                                                                     |                                                                                                    | - 🗆 🗙                |
|---------------------------------------------------------------------|----------------------------------------------------------------------------------------------------|----------------------|
| + https://jta.tourname                                              | entsoftware.com/organization/tournament_application.aspx?id=4721ECD0-D234-4231 👻 🔒 🖒 🛛 検索                                                                                                    |                      |
| ❀ 日本テニス協会 - 日本テニス ×                                                 |                                                                                                    |                      |
| ABHREA<br>レート<br>ADAM TENNES ASSOCIATION<br>TOurnament applications | Tournament Application           1         2         3         4         5         6           免責条項         大会基本情報         理目情報         ディレクター・レフェ         大会・会場情報         運営委託先情報                                                                                                    | ^                    |
|                                                                     | <ul> <li>R資業項 大会基本情報 種目情報 テイレクター・レノエ 大会・会場情報 連貫会計先情報 リー情報 リー情報 リー情報</li> <li>公開用の大会連絡先 オンライン設定 申請告達総先</li> <li>オンラインエントリーの設定</li> <li>オンラインエントリー利用の有無: はい ▼</li> <li>オンライン決済の利用</li> <li>利用の有無: はい ▼</li> <li>振込先口座 銀行名: 三菱UFJ銀行 ▼</li> <li>回座種号: 123456</li> <li>支広者号: 900</li> <li>マ</li> <li>正座名葉 (カナで記入): シマネケンテニスキョウカイカイ: ✓</li> </ul> | <br>.aspx?id=4721ECD |

| オンラインエントリー         | オンラインエントリー利用の有無を選択。                   |
|--------------------|---------------------------------------|
| 利用の有無 <b>*</b>     | ※オープン大会の場合、オンラインエントリーの利用は必須です。        |
| オンライン決済利用          | エントリー料金のオンライン決済の利用の有無を選択。             |
| の有無 <mark>*</mark> | エントリー料金のオンライン決済のご利用を希望する場合は「はい」を選択    |
|                    | してください。JTA プレーヤーゾーンでオンラインエントリーを受け付けない |
|                    | 大会、オンライン決済を希望しない大会は、「No」を選択してください。    |
| 振込先口座 銀行名          | オンラインで回収したエントリー料金のお振込先銀行名を入力。         |
| 口座種別               | 口座種別を記載。普通、当座等。                       |
| 口座番号               | 口座番号を記載。                              |
| 支店名                | お振込先銀行の支店名を記載。                        |
| 支店番号               | お振込先銀行の支店番号を入力ください。                   |
| 口座名義               | お振込先銀行口座の名義を記入してください。                 |
|                    | 使用可能な文字は以下のとおりです。                     |
|                    | 全角カタカナ、全角数字、全角アルファベット、全角スペース          |
|                    | 以下の全角記号(). -/・                        |

12. 申請者連絡先を入力して、「送信する」をクリック。これで申請完了です。

|                                               |                                                                                                    | - 🗆 🗙   |
|-----------------------------------------------|----------------------------------------------------------------------------------------------------|---------|
| + ttps://jta.tourname                         | nentsoftware.com/organization/tournament_application.aspx?id=4721ECD0-D234-423l 👻 🔒 🖒 🛛 検索                           | ୍ହ≁ 🕆 🕸 |
| 凛 日本テニス協会 - 日本テニス ×                           |                                                                                                    |         |
| 19638                                         |                                                                                                    |         |
| A型制度法人<br>日本テニス協会<br>JAPAN TENNIS ASSOCIATION | Tournament Application                                                                                               |         |
| 💙 Tournament applications                     |                                                                                                    |         |
| •                                             | 免責条項 大会基本情報 種目情報 ディレクター・レフェ 大会・会場情報 運営委託先情報                                                                          | ž .     |
|                                               |                                                                                                    |         |
|                                               | 公開用の大会連絡先 オンライン設定 申請者連絡先                                                                                             |         |
|                                               | 申請責任者氏名                                                                                                    |         |
|                                               | 申請責任者氏名: 大会タロウ                                                                                                    |         |
|                                               | 団体名:□□□□□丁二乙協会                                                                                                    |         |
|                                               | は<br>敏<br>か<br>小<br>二<br>1<br>3<br>1<br>5<br>1<br>3<br>1<br>1<br>1<br>1<br>1<br>1<br>1<br>1<br>1<br>1<br>1<br>1<br>1 |         |
|                                               | 建轴元和540円1504 ✓                                                                                                    |         |
|                                               | 備考                                                                                                    |         |
|                                               | 備考:                                                                                                    |         |
|                                               | 買金100万円の地域テニス協会主催大会です。<br>大会グレードアップの設定をよろしくお願いします。                                                                   |         |
|                                               | $\sim$                                                                                                    |         |
|                                               |                                                                                                    |         |
|                                               | 前へ戻る 次へ 送信する キャンセル                                                                                                   |         |
| https://jta.tournamentsoftware.co             | om/organization/tournament_application.aspx?id=4721ECD                                                               | • · ·   |

以下、項目ごとの詳細説明です。(\* は必須項目)

| 申請責任者氏名 | この申請作業を行っている方のお名前を入力。            |
|---------|----------------------------------|
| 団体名     | この申請作業を行っている方の所属団体・企業名を記入。       |
| 連絡先電話番号 | この申請作業を行っている方の連絡先電話番号を記入。        |
| 備考      | 申し送り事項があれば入力してください。              |
|         | また、地域協会/県協会主催の賞金大会で大会グレード格上げ対象の場 |
|         | 合は、備考欄にその旨メモを残してください。            |

以上